# 

# UAC-232 動作確認済みアプリケーション

#### 2023 年1月現在、当社で動作が確認されているアプリケーションは下記の通りです。

※これらの情報は、当社における動作確認の結果を示すものであり、

下記のアプリケーションで問題が無いことを保証するものではありません。

#### ●:32-bit Float 動作確認済み

▲:32-bit Float 設定で使用不可、24-bit 設定で動作させてください。

#### macOS Ventura 13.1

| アプリケーション          | Ver.    | 対応     |
|-------------------|---------|--------|
| Cubase            | 12.0    | •      |
| Nuendo            | 12.0    | ٠      |
| Live              | 11.2    | ٠      |
| Pro Tools         | 2022.10 | •      |
| REAPER            | 6.73    | •      |
| Ardour            | 7.2     | •      |
| Studio One        | 6.0     | •*1    |
| FL Studio         | 21.0    | •      |
| Reason            | 12.5    | •      |
| Logic Pro         | 10.7    | •*2 *3 |
| GarageBand        | 10.4    | •*2    |
| Digital Performer | 11.21   | •      |
| iZotope RX        | 10.3    | •      |
| Audacity          | 3.2     | •      |
| WaveLab           | 11.1    | •      |
| Audition          | 23.1    | ٠      |
| Premiere Pro      | 23.1    | •      |
| iMovie            | 10.3    | •*2    |
| Final Cut Pro     | 10.6    | •*2    |
| Boom Recorder     | 8.7     |        |
| DaVinci Resolve   | 18.1    | •*2    |
| SYNCROOM          | 1.5.3   | •*2    |

| Windows 11          |         |     |  |
|---------------------|---------|-----|--|
| アプリケーション            | Ver.    | 対応  |  |
| Cubase              | 12.0    | •   |  |
| Nuendo              | 12.0    | ٠   |  |
| Live                | 11.2    | •   |  |
| Pro Tools           | 2022.10 | ٠   |  |
| REAPER              | 6.73    | •   |  |
| Ardour              | 7.2     | ٠   |  |
| Studio One          | 6.0     | ٠   |  |
| FL Studio           | 21.0    | ٠   |  |
| Reason              | 12.5    | ٠   |  |
| Cakewalk by BandLab | 28.11   | ٠   |  |
| Digital Performer   | 11.21   | ▲*4 |  |
| iZotope RX          | 10.3    | ٠   |  |
| Audacity            | 3.2     | •*2 |  |
| WaveLab             | 11.1    |     |  |
| Audition            | 23.1    | •*2 |  |
| Premiere Pro        | 23.1    | •*2 |  |
| DaVinci Resolve     | 18.1    | •*2 |  |
| SYNCROOM            | 1.5.3   | ▲*5 |  |

#### iOS 16.2

| アプリケーション     | Ver.  | 対応  |  |
|--------------|-------|-----|--|
| Cubasis 3    | 3.5   | ٠   |  |
| Cubasis LE 3 | 3.5 🔹 |     |  |
| GarageBand   | 2.3   | •*2 |  |

#### iPadOS 16.2

| アプリケーション     | Ver. | 対応  |
|--------------|------|-----|
| Cubasis 3    | 3.5  | •   |
| Cubasis 2    | 2.8  | •*2 |
| Cubasis LE 3 | 3.5  | •   |
| GarageBand   | 2.3  | •*2 |

※ CPUにM1チップを搭載したモデルで確認をしております。

- \*1: Studio One 起動後に、「Audio MIDI 設定」で「入力」と「出力」のフォーマットを「32 ビット浮動小数」の設定にする必要があります。 詳細は「アプリケーションの不具合と回避方法 – Studio One (Mac 版)」を参照してください。
- \*2: 32-bit Float 設定で動作しますが、0 dB 以上の値を扱うことはできません。
- \*3: 専用ミキサーアプリケーション「ZOOM UAC-232 Mix Control」を起動している間、Logic Pro の MIDI 機能の一部が正常動作しません。 詳細は「アプリケーションの不具合と回避方法 – Logic Pro」を参照してください。
- \*4: 32-bit Float 設定の時に、録音した音声データや再生した音声がノイズのような音になります。 詳細は「アプリケーションの不具合と回避方法 – Digital Performer (Windows 版)」を参照してください。
- \*5: 32-bit Float 設定の時に、オーディオデバイスを UAC-232 に設定すると「このデバイスは利用できません」と表示され、使用できません。 詳細は「アプリケーションの不具合と回避方法 – SYNCROOM (Windows 版)」を参照してください。

# アプリケーションの不具合と回避方法

2023年1月現在、当社で確認されているアプリケーションの不具合と回避方法は下記の通りです。

※これらの不具合は、将来のアップデートで修正される可能性があります。

## Studio One (Mac 版)

## Studio One を起動すると、24-bit に変更される

Studio One を起動した後に、「Audio MIDI 設定」で「入力」と「出力」のフォーマットを「32 ビット浮動小数」の設定に変更してください。この操作は、Studio One を起動する度に必要です。

| • • •                                    | オーディオ装置                                         |            |
|------------------------------------------|-------------------------------------------------|------------|
| ▲ MacBook Proのマイク<br>入力1/出力0 ・           | <b>ZOOM UAC-232</b><br>クロックのソース: デフォルト          | ?          |
| ↓ MiacBook Pro の スピーカー<br>入力0/出力2 *Qi ◀i | 入力出力                                            |            |
| <b>200M UAC-232</b><br>入力2 / 出力2         | ソース: デフォルト<br>フォーマット: 2 ch 32ビット浮動小数 44.1 kHz 📀 |            |
|                                          | チャンネルの音量 値                                      | dB 消音 Thru |

## Logic Pro

専用アプリケーション「ZOOM UAC-232 Mix Control」を起動している間、以下の不具合が発生します。

1. コントローラアサインメントを正しくアサインできない

「ZOOM UAC-232 Mix Control」を閉じてから、コントローラアサインメントを設定してください。

### 2. スマートコントロールを正しくアサインできない

「ZOOM UAC-232 Mix Control」を閉じてから、スマートコントロールを設定してください。

## 3. 録音した MIDI トラックに 「XXXXX」と表示される

Logic Pro 上の MIDI 入力フィルターにて System Exclusive を選択してください。 もしくは、「ZOOM UAC-232 Mix Control」を閉じてから、MIDI 録音してください。

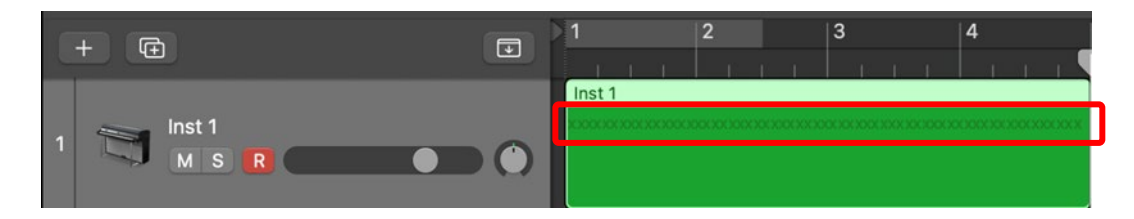

### 4. Logic Pro 上の LCD に「x100」と点滅表示される

Logic Pro 上の表示のカスタマイズにて「MIDI アクティビティ(In/Out)」の選択を外してください。 もしくは、「ZOOM UAC-232 Mix Control」を閉じてください。

| 01:00:08:00.00 | 0001 1 1 001 | 120.0000 4/4   | X 1 0 0 | СРU 🕳 |
|----------------|--------------|----------------|---------|-------|
| 0005 1 1 001   | 0002 3 1 001 | Keep Tempo /16 | No Out  | нр`   |

※各機能の設定手順については Logic Pro の取扱説明書を参照してください。

## Digital Performer (Windows 版)

## 32-bit Float 設定の時に、録音した音声データや再生した音声がノイズのような音になる

UAC-232 のドライバコントロールパネル「ZOOM UAC-232 Control Panel」で、「Format」を「24-bit」に設 定してください。

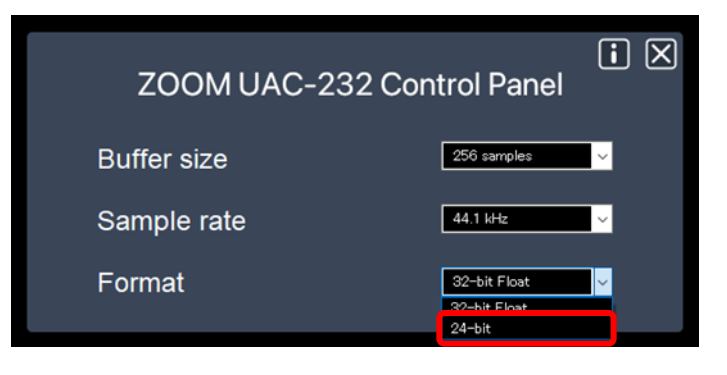

# SYNCROOM (Windows 版)

32-bit Float 設定の時に、オーディオデバイスを UAC-232 に設定すると「このデバイスは利用できません。」 と表示され、使用できない

UAC-232 のドライバコントロールパネル「ZOOM UAC-232 Control Panel」で、「Format」を「24-bit」に設 定してください。

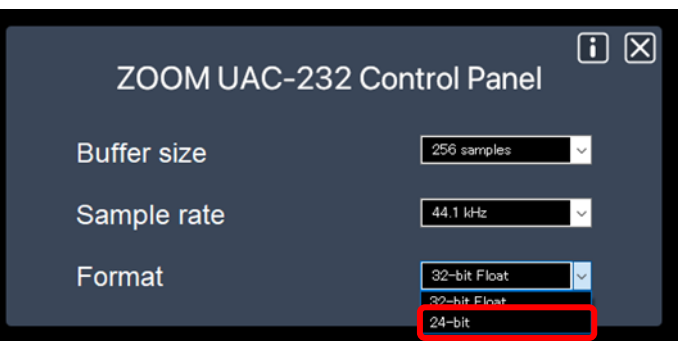

文中の製品名、登録商標、会社名は、それぞれの会社に帰属します。

文中のすべての商標および登録商標は、それらの識別のみを目的として記載されており、各所有者の著作権を侵害する意図はありません。